# Imprimer ma carte de visite CANVA en plusieurs exemplaires à partir de mon imprimante personnelle

## 1. Exporter ma carte de visite CANVA au format PNG

Partager > Télécharger > PNG Note :

Si votre carte de visite comporte un recto-verso, CANVA vous génère un dossier compressé avec les 2 images (recto et verso) à l'intérieur

Pour décompresser ce dossier compressé : clic droit sur le dossier compressé > Extraire tout

## 2. Imprimer ma carte de visite en plusieurs exemplaires à partir de Windows

Clic droit sur l'image PNG recto > Imprimer

Si vous ne voyez pas l'option « Imprimer », cliquez sur « Afficher d'autres options » en bas du menu

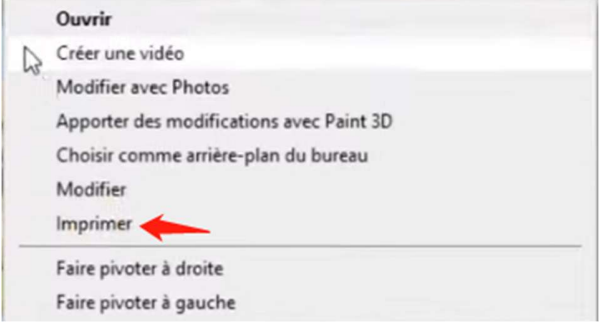

Vous accédez à l'espace d'impression de Windows

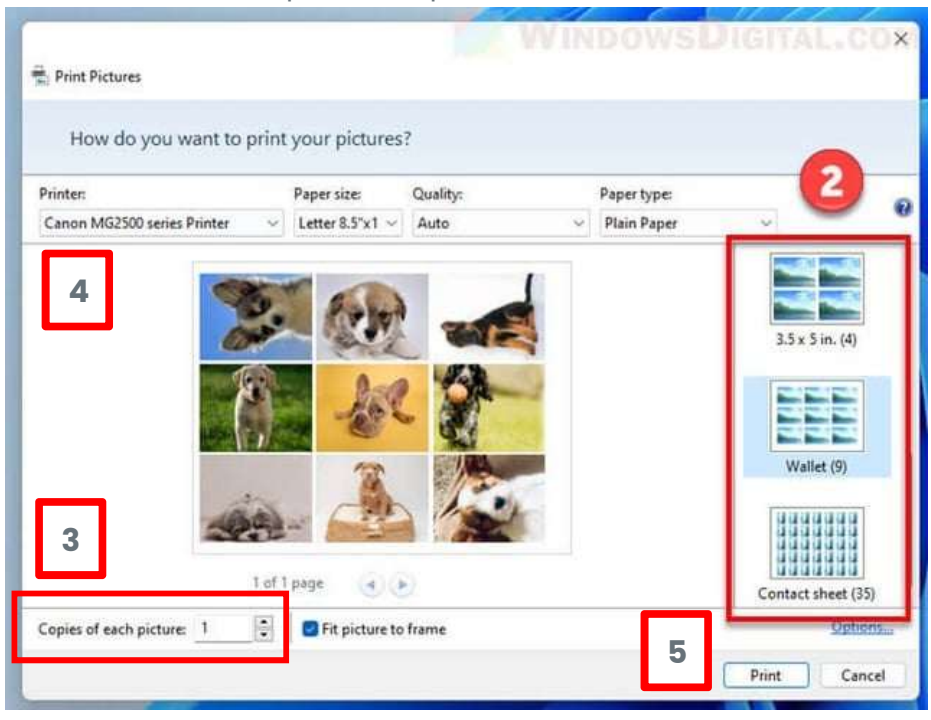

www.nathalievanassche.be

## Choisir la mise en page (2)

Sur le côté droit de la fenêtre, plusieurs options de mise en page s'affichent :

| Options              | Nombre d'images                          |
|----------------------|------------------------------------------|
| 9 x 13 cm. (4)       | pour imprimer quatre images par page     |
| Wallet (9)           | pour imprimer neuf images par page       |
| Planche contact (35) | pour imprimer jusqu'à 35 images par page |

### Choisir le nombre d'exemplaires (3)

Activez éventuellement **Ajuster l'image au cadre** si nécessaire pour redimensionner automatiquement les images

### Ajuster les paramètres d'impression (4)

- 1. Sélectionnez votre imprimante.
- 2. Choisissez le format et le type de papier.

### Lancer l'impression (5)

Cliquez sur **Imprimer** pour lancer le processus.